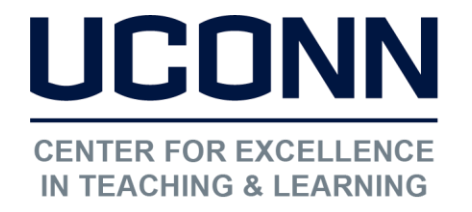

Educational Technologies Office | Rowe 422 <u>edtech@uconn.edu</u> 860.486.5052

## HuskyCT User Guide: Show/Hide Grades for Students

## 1. Access Grade Center

Under Course Management Control Panel, click Grade Center, then select Full Grade Center

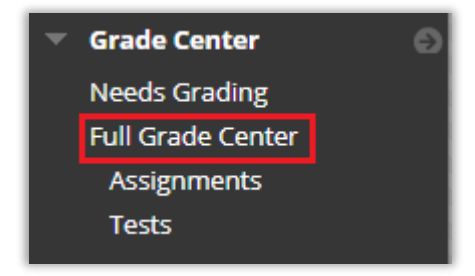

## 2. Hiding a Grade Center column

| TEST QUIZ | TEST QUIZ ST                                         | Locate the column you would like to hide and<br>click on the gray down arrow icon to bring up<br>the options menu |
|-----------|------------------------------------------------------|----------------------------------------------------------------------------------------------------|
|           | Quick Column Information<br>Send Reminder            | Click on "Hide from Students"                                                                                     |
|           | View Grade History                                   | OPTIONAL: Click on "Hide from Instructor View"<br>to hide the column from Instructor view as well                 |
|           | Edit Column Information<br>Column Statistics         | This symbol will appear payt                                                                                      |
|           | Set as External Grade<br>Hide from Students (on/off) | to the name of a column                                                                                           |
|           | Sort Ascending                                       |                                                                                                    |
|           | Sort Descending                                      | WEIGHTED O LOUWIN NAME MEANS THE                                                                                  |
|           | Delete Column                                        | grades are shown to Student                                                                                       |

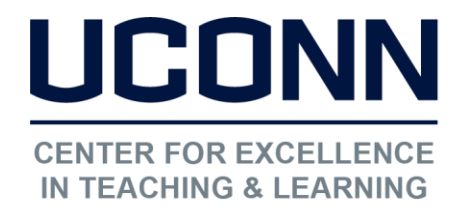

3. Un-hiding a Grade Center column

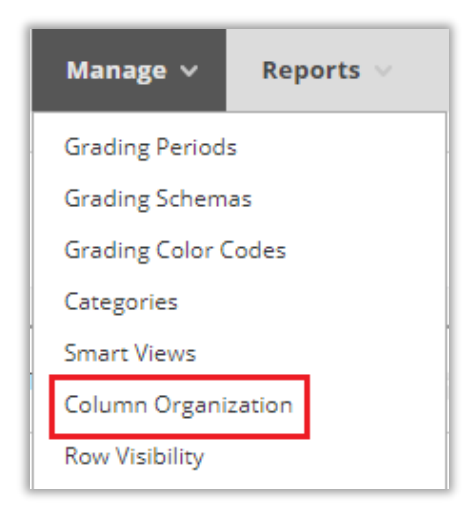

Go to "Manage" at the top of the Grade Center and then to "Column Organization

- On the next screen, check the box next to any hidden columns you want to unhide
- Click on the "Show/Hide" button
- Select "Show Selected Columns" from the menu that appears

| Show/Hide $\gtrless$                               | Change Category to |  |  |
|----------------------------------------------------|--------------------|--|--|
| Hide Selected Columns                              |                    |  |  |
| Show Selected Columns                              |                    |  |  |
| Show Selected Columns in All<br>Grade Center Views |                    |  |  |

NOTE: Be sure to click on Submit to save the changes.

## Still need help?

For further information or assistance with HuskyCT, please contact the Educational Technology Office at <u>edtech@uconn.edu</u> or 860-486-5052.